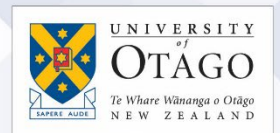

## How to connect to the eduroam Wi-Fi service at another location using Mac OS

These instructions will help University of Otago staff and students connect to the eduroam wireless (Wi-Fi) service at participating locations. The default eduroam WLAN settings for your laptop are:

| Eduroam Wi-Fi Security Configuration |                                                                       |
|--------------------------------------|-----------------------------------------------------------------------|
| SSID                                 | eduroam                                                               |
| Security                             | WPA2-Enterprise (802.1X/EAP)                                          |
| Authentication Method                | PEAP-MSCHAPv2                                                         |
| Encryption Type                      | AES-CCMP                                                              |
| Login User Account                   | <ul> <li><university username="">@otago.ac.nz</university></li> </ul> |
| Validate Server Certificate          | AddTrust External CA Root <b>OR</b>                                   |
|                                      | AusCERTServerCA.crt                                                   |

The Trusted Root CA certificate can be downloaded here if required:

https://www.quovadisglobal.com/download-roots-crl/

Select: QuoVadis Root CA2 SHA1 - RSA – 4096 Download as DER

QuoVadis Root CA2 SHA1 - RSA - 4096 Valid until: 24/Nov/2031 Serial: 05 09 CRL: http://crl.quovadisglobal.com/qvrca2.crl Download as DER - Download as PEM

This section provides step-by-step instructions to configure your eduroam WLAN settings.

- Once you are at the eduroamparticipating location, click on your Wi-Fi icon (wireless fan) in the menu bar, and click on eduroam from the available networks.
  - 2. You will be prompted to supply WPA2 enterprise credentials:
    - Mode: should be Automatic
    - Enter your University of Otago username (in the format <username>@otago.ac.nz) and password.

Click Join.

| et | Finder | File | Edit | View | Go | Window | Help | 1 | 9 ₩ | 090 | 8 🛛 🖿 | 9 + | -                                                    | 67%                                                                      | Mon 9:2                        | 0 AM | - Q           |
|----|--------|------|------|------|----|--------|------|---|-----|-----|-------|-----|------------------------------------------------------|--------------------------------------------------------------------------|--------------------------------|------|---------------|
|    |        |      |      |      |    |        |      |   |     |     |       |     | Wi-Fi<br>Turn                                        | i: Looking<br>Wi-Fi Off                                                  | for Networks                   | - 0  |               |
|    |        |      |      |      |    |        |      |   |     |     |       |     | No n<br>Aurk<br>edun<br>Pare<br>Thon<br>UoA-<br>UoA- | etwork sel<br>land Wi-Fi<br>oam<br>CH<br>nson0138<br>-Guest-Wil<br>-WiFi | ected<br>@Tomizone<br>BC<br>Fi |      | HDD<br>System |
|    |        |      |      |      |    |        |      |   |     |     |       |     | Join Creat<br>Oper                                   | Other Netv<br>te Network<br>1 Network                                    | vork<br><br>Preferences        |      | Temp          |

| enterprise c | reventiais.                            |    |
|--------------|----------------------------------------|----|
| Mode:        | Automatic                              | \$ |
| Username:    | smijo00p@otago.ac.nz                   |    |
| Password:    | •••••                                  |    |
|              | Show password<br>Remember this network |    |

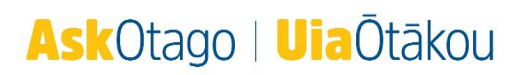

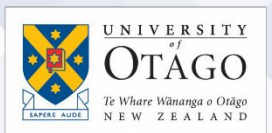

- 3. When you are asked about Authenticating to network "eduroam", make sure that the server authenticating is wlan.otago.ac.nz (the screenshot will help):
  - Check the Always trust "wlan.otago.ac.nz" box.
  - From the drop-down menu for When using this certificate, choose Always Trust
  - The Certificate Name should show as wlan.otago.ac.nz
  - Enter your password to allow these changes and click the Update Settings button

| Authenticating to network "educaam"                                                                                                    |                                                                                                    |
|----------------------------------------------------------------------------------------------------|----------------------------------------------------------------------------------------------------|
| Before authenticating to serve "wian otago ac.nz" you should examine the                                                                                                    |                                                                                                    |
| server's certificate to ensure that it is appropriate for this network.                                                                                                    |                                                                                                    |
| To view the certificate, click 'Show Certificate'.                                                                                                    | enterprise credentials.                                                                                                    |
|                                                                                                    |                                                                                                    |
| Always trust "wian.otago.ac.nz"                                                                                                    |                                                                                                    |
| AddTrust External CA Root                                                                                                    | Mode: Automatic \$                                                                                                    |
| 🛏 📴 UTN-USERFirst-Hardware                                                                                                    | Username: smijo00p@otago.ac.nz                                                                                                    |
| 4 🔄 AusCERT Server CA                                                                                                    |                                                                                                    |
|                                                                                                    | Password:                                                                                                    |
|                                                                                                    | Show password                                                                                                    |
| Centileate wlan.otago.ac.nz                                                                                                    | Remember this network                                                                                                    |
| Issued by: AusCERT Server CA                                                                                                    | 🔅 Connecting                                                                                                    |
| Time                                                                                                    | (2) Canad Lata                                                                                                    |
| This certificate is valid                                                                                                    | (r)                                                                                                    |
| v Trust                                                                                                    |                                                                                                    |
| When using this certificate: Always Trust ?                                                                                                    |                                                                                                    |
|                                                                                                    | and the second second se |
| Extensible Authentication (EAP) Always Trust                                                                                                    |                                                                                                    |
| X.509 Basic Policy Always Trust +                                                                                                    | New and making changes to your Castilizate                                                                                                    |
|                                                                                                    | Trust Settings, Type your password to allow                                                                                                    |
| v Details                                                                                                    | this.                                                                                                    |
| Subject Name                                                                                                    |                                                                                                    |
| Country NZ                                                                                                    | Married                                                                                                    |
| Postal Code 9054                                                                                                    | Name: Participation                                                                                                    |
|                                                                                                    | Parsword                                                                                                    |
| State/Province New Zealand                                                                                                    | Password.                                                                                                    |
| State/Province New Zealand<br>Locality Dunedin                                                                                                    | Passworu.                                                                                                    |
| State/Province New Zealand<br>Locality Dunedin<br>Street Address PO Box 56<br>Organization: The Indextity of Organ                                                                                                    | 2 Cancel Houters Catti                                                                                                    |
| State/Province New Zealand<br>Locality Dunedin<br>Street Address PO Box 56<br>Organization The University of Otago<br>Organizational Unit TS                                                                            | (?) Cancel Update Settin                                                                                                    |
| State/Province New Zealand<br>Locality Duredin<br>Street Address PO Box 56<br>Organizational Unit<br>Common Name Wan.otago.ac.nz                                                                                        | ? Cancel Update Settin                                                                                                    |
| State/Province New Zealand<br>Locality Dunedin<br>Street Address PO Box 56<br>Organizational Unit ITS<br>Common Name Wan.otago.ac.nz                                                                                    | ? Cancel Update Settin                                                                                                    |
| State/Province New Zealand<br>Locality Dunedin<br>Street Address PO Box 56<br>Organization The University of Otago<br>Organizational Unit ITS<br>Common Name Wan.otago.ac.nz<br>Issuer Name                             | ? Cancel Update Settin                                                                                                    |
| State/Province New Zealand<br>Locality Dunedin<br>Street Address PO Box 56<br>Organization The University of Otago<br>Organizational Unit ITS<br>Common Name Wan.otago.ac.nz<br>Issuer Name<br>Country AU               | ? Cancel Update Settin                                                                                                    |
| State/Province New Zealand<br>Locality Dunedin<br>Street Address PO Box 56<br>Organizational Unit<br>Common Name Walan.otago.ac.nz<br>Issuer Name<br>Country AU<br>Organizational Unit CERT                             | ? Cancel Update Settin                                                                                                    |
| State/Province New Zealand<br>Locality Dunedin<br>Street Address PO Box 56<br>Organizational Unit<br>Common Name<br>Issuer Name<br>Country AU<br>Organizational Junit Certificate Services<br>Common Name<br>Country AU | ? Cancel Update Settin                                                                                                    |

4. In your Wi-Fi menu, eduroam should now be connected (ticked).

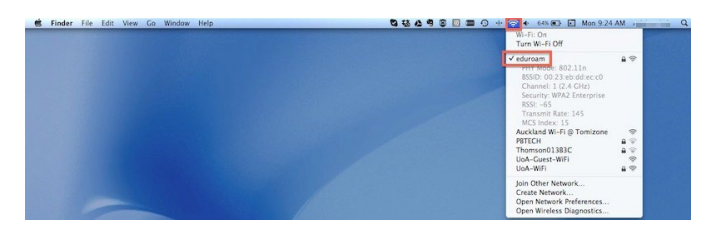

Open your web browser and go to <u>http://www.otago.ac.nz</u> to confirm that you are connected to the eduroam network. If this step fails, please reconnect to the eduroam wireless network by disabling then reenabling your Wi-Fi. You will be asked for your University of Otago login credentials again.

Please contact AskOtago if you need any help with setting up Mac OS for eduroam: phone 64 3 479 7000 or 0800 80 80 98 or email <u>askotago.it@otago.ac.nz</u>

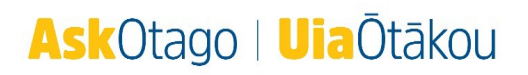